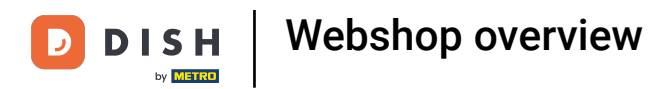

i

Welcome to your webshop front page. In this tutorial, we give you an overview of the webshop functions. Note: To access your webshop, navigate to the sales channels in the back office under the self-service section and use the corresponding URL.

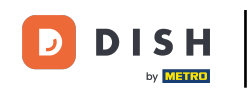

## DISH POS

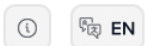

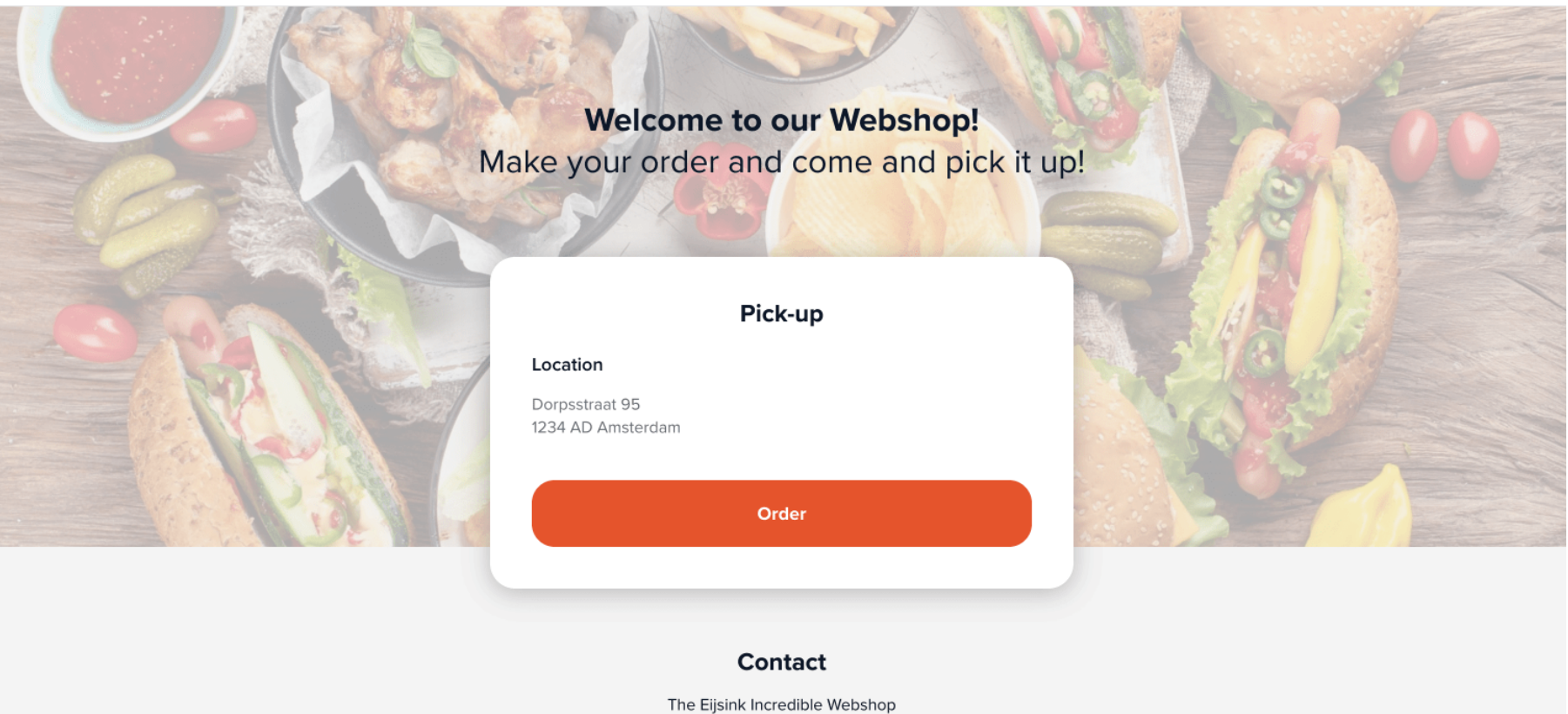

Dorpsstraat 95 1234 AD Amsterdam

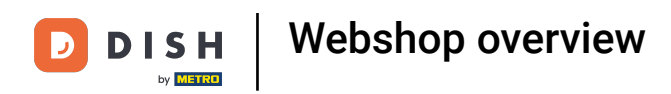

• On the front page of your webshop, you will see the content you created in the back office for this sales channel. A customer then will click on Order to access the webshop.

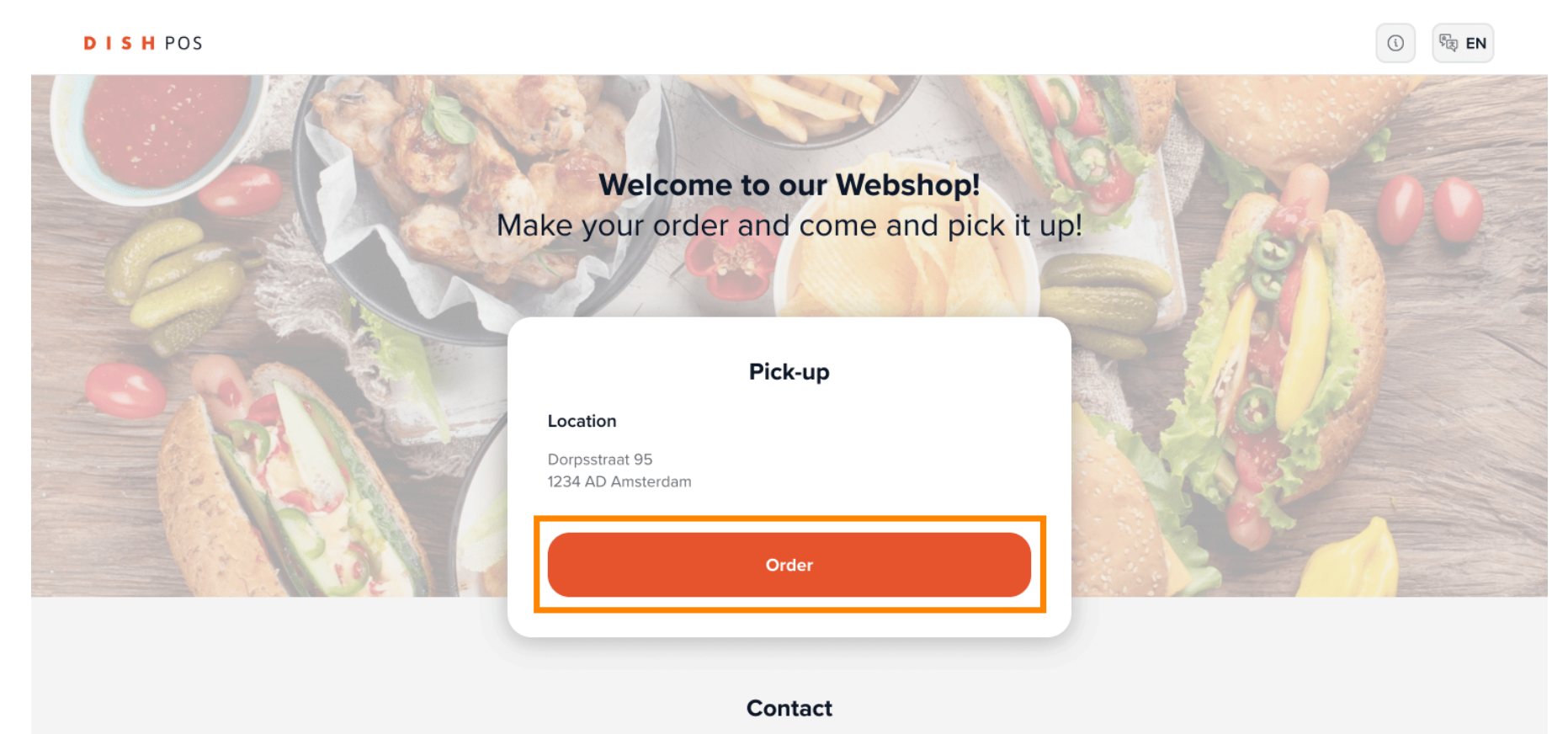

The Eijsink Incredible Webshop Dorpsstraat 95 1234 AD Amsterdam **DISH** Webshop overview

The name of your webshop and its address will appear in the top-right corner of the page.

DISH POS

 $\mathbf{D}$ 

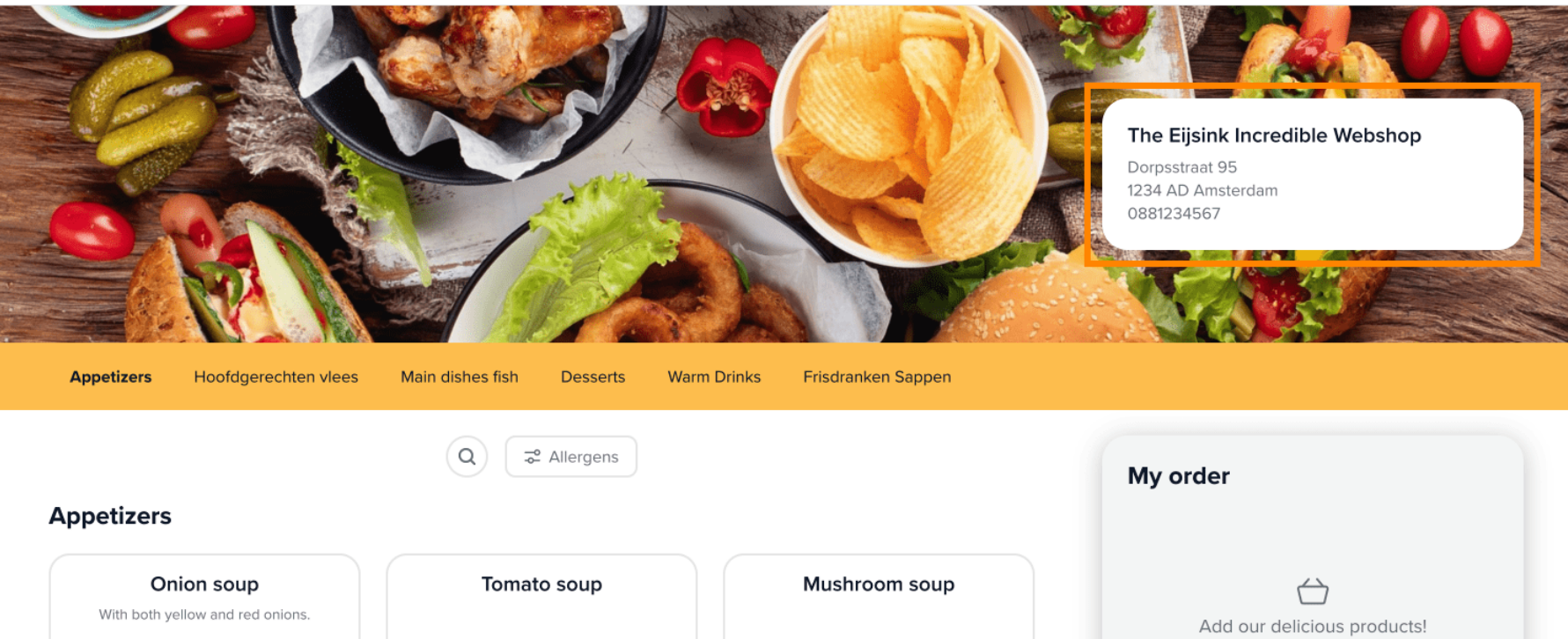

| Onion soup                                     | Tomato soup    | Mushroom soup                                     | $\leftarrow$                |
|------------------------------------------------|----------------|---------------------------------------------------|-----------------------------|
| With both yellow and red onions.<br>€ 4,95     | € 3,85         | € 4,00                                            | Add our delicious products! |
| Carpaccio<br>Carpaccio that is actually vegan! | Melon with ham | Herb garlic bread<br>The baguette is gluten free! | Order                       |

िह्र EN

(i)

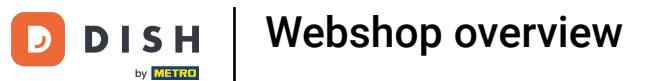

## At the menu bar, you find the individual menu categories.

DISH POS

|                                             | X                              |                           |                                                                                     |
|---------------------------------------------|--------------------------------|---------------------------|-------------------------------------------------------------------------------------|
|                                             |                                |                           | The Eijsink Incredible Webshop<br>Dorpsstraat 95<br>1234 AD Amsterdam<br>0881234567 |
| Appetizers Hoofdgerechten vlees             | Main dishes fish Desserts Warm | Drinks Frisdranken Sappen |                                                                                     |
| ppetizers                                   | Q Z Allergens                  |                           | My order                                                                            |
| Onion soup With both vellow and red onions. | Tomato soup                    | Mushroom soup             | $\Leftrightarrow$                                                                   |
| € 4,95                                      | € 3,85                         | € 4,00                    | Add our delicious products!                                                         |
| Carpaccio                                   | Melon with ham                 | Herb garlic bread         | Order                                                                               |

ষ্টি EN

í

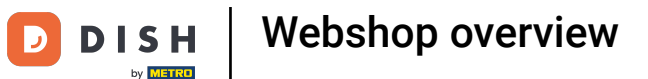

## To search for a specific product, use the search function.

#### DISH POS

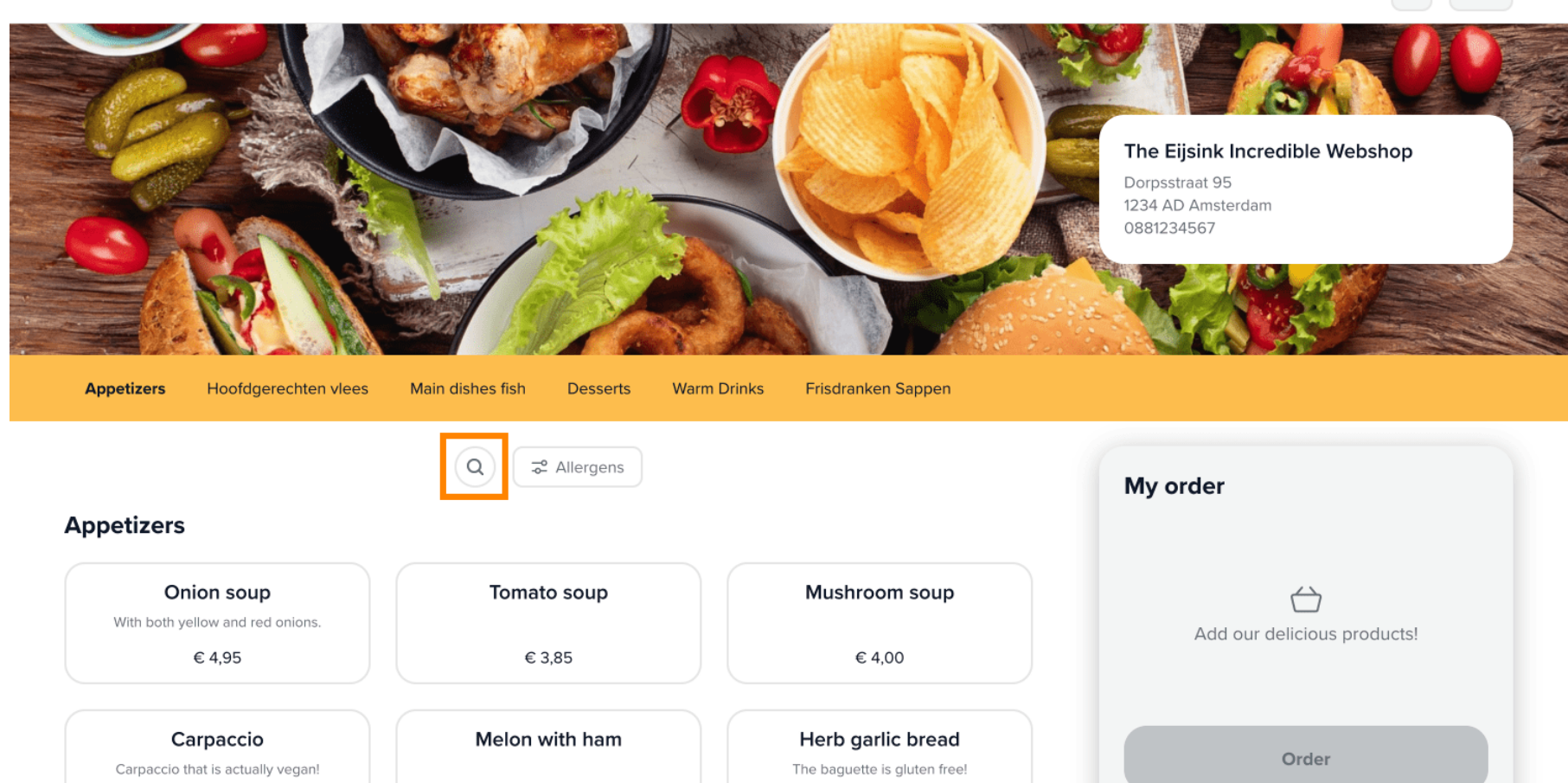

ीह EN

í

Webshop overview DISH by METRO

If you want to highlight certain allergens, click on the corresponding button. i

DISH POS

Э

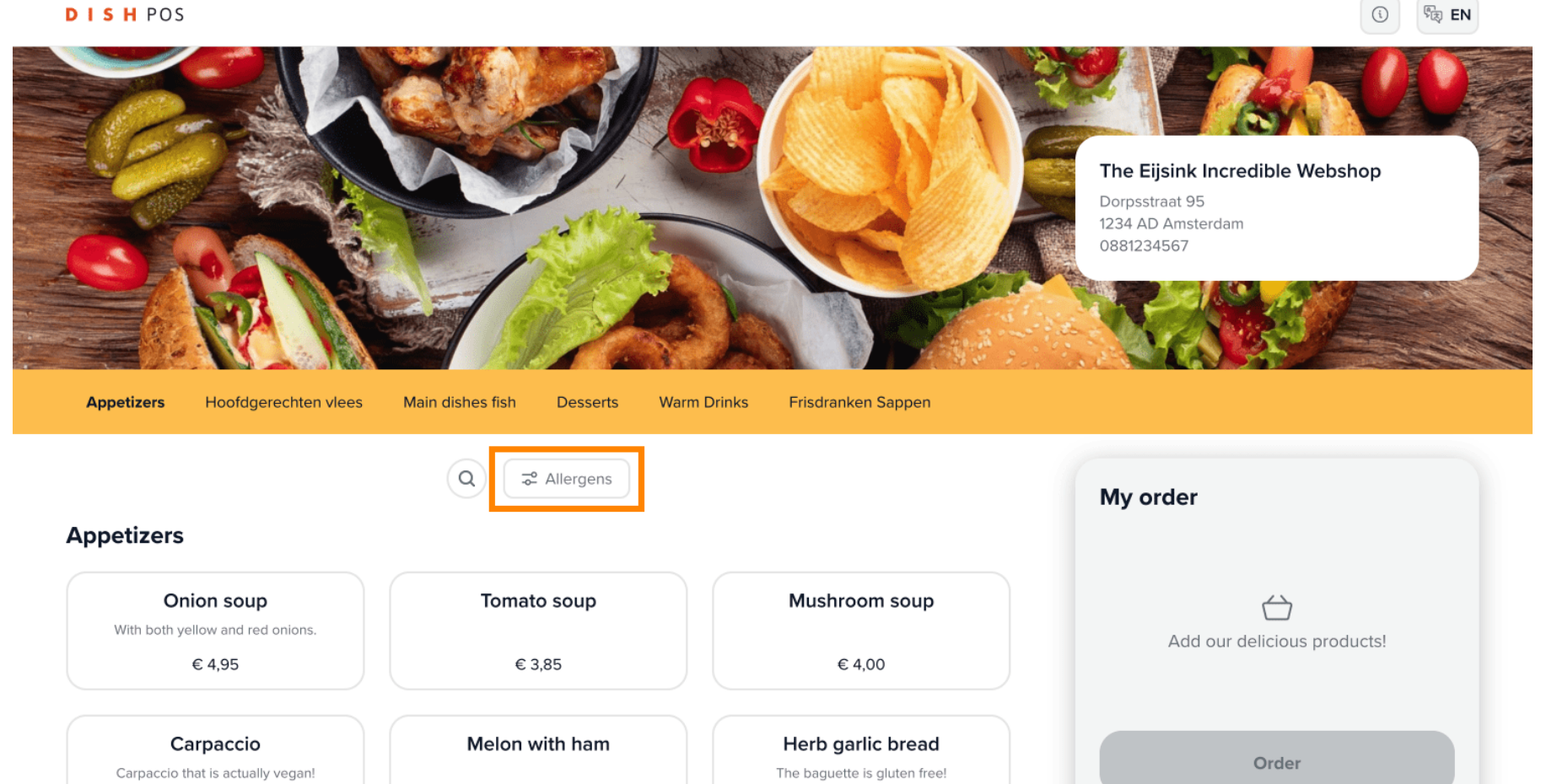

When a certain menu category is selected, the products will then be displayed.

Appetizers Hoofdgerechten vlees Main dishes fish Desserts Warm Drinks Frisdranken Sappen 😴 Allergens Q ) My order Appetizers Onion soup Tomato soup Mushroom soup With both yellow and red onions. ()€ 4,95 € 3,85 € 4,00 Add our delicious products! Carpaccio Melon with ham Herb garlic bread Carpaccio that is actually vegan! The baguette is gluten free! Order € 9,75 € 8,60 € 4,50 ribs Crab cocktail Green salad This salad also has red tomatoes, so Mr. Crab would hate this. "green" is a lie. € 7,00 € 7,35 € 8,50 Fried calamari Smoked salmon with toast Shrimp cocktail With fresh calamari caught in Bikini Bottom. € 8,50 € 9,60 € 9,00 Gamba skewers

i

How products are displayed in the webshop can be adjusted in the back office under the settings for the appearance of a sales channel.

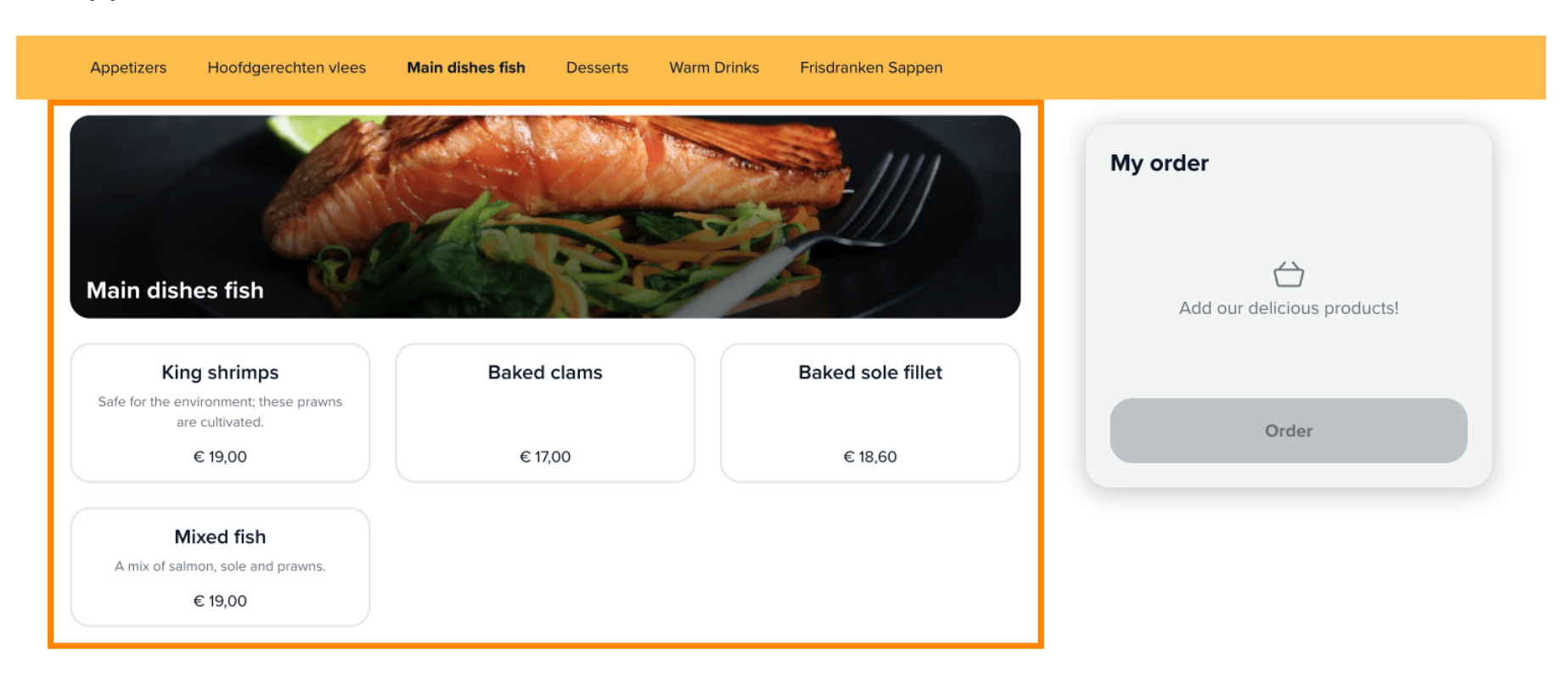

### Desserts

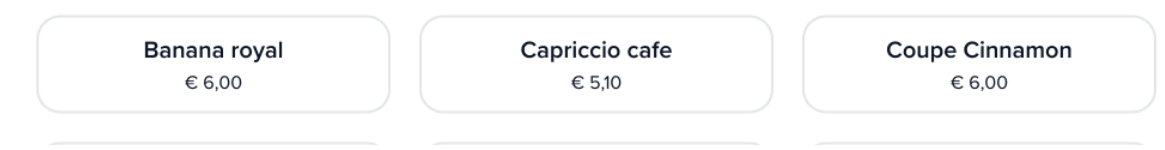

DISH

by METRO

D

• To order a product, the customer simply has to select the product. The product will then be displayed in the My order section.

| Appetizers | Hoofdgerechten vlees | Main dishes fish | Desserts                 | Warm Drinks | Frisdranken Sappen   |                             |
|------------|----------------------|------------------|--------------------------|-------------|----------------------|-----------------------------|
|            | B                    |                  | B                        |             |                      | My order                    |
|            | Coffee<br>€ 2,00     | Coffee v<br>€2   | <b>vith cake</b><br>2,25 |             | <b>Tea</b><br>€ 1,85 | Add our delicious products! |
|            | 3                    |                  | B                        |             |                      | Order                       |
| Ca         | ppuccino             | Espr             | resso                    | Twic        | Double espresso      |                             |
|            | € 2,20               | €                | 2,10                     |             | € 3,35               |                             |
|            |                      |                  | B                        |             |                      |                             |

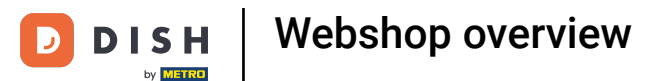

• The amount of a product then can be adjusted by the in- and decrease icons.

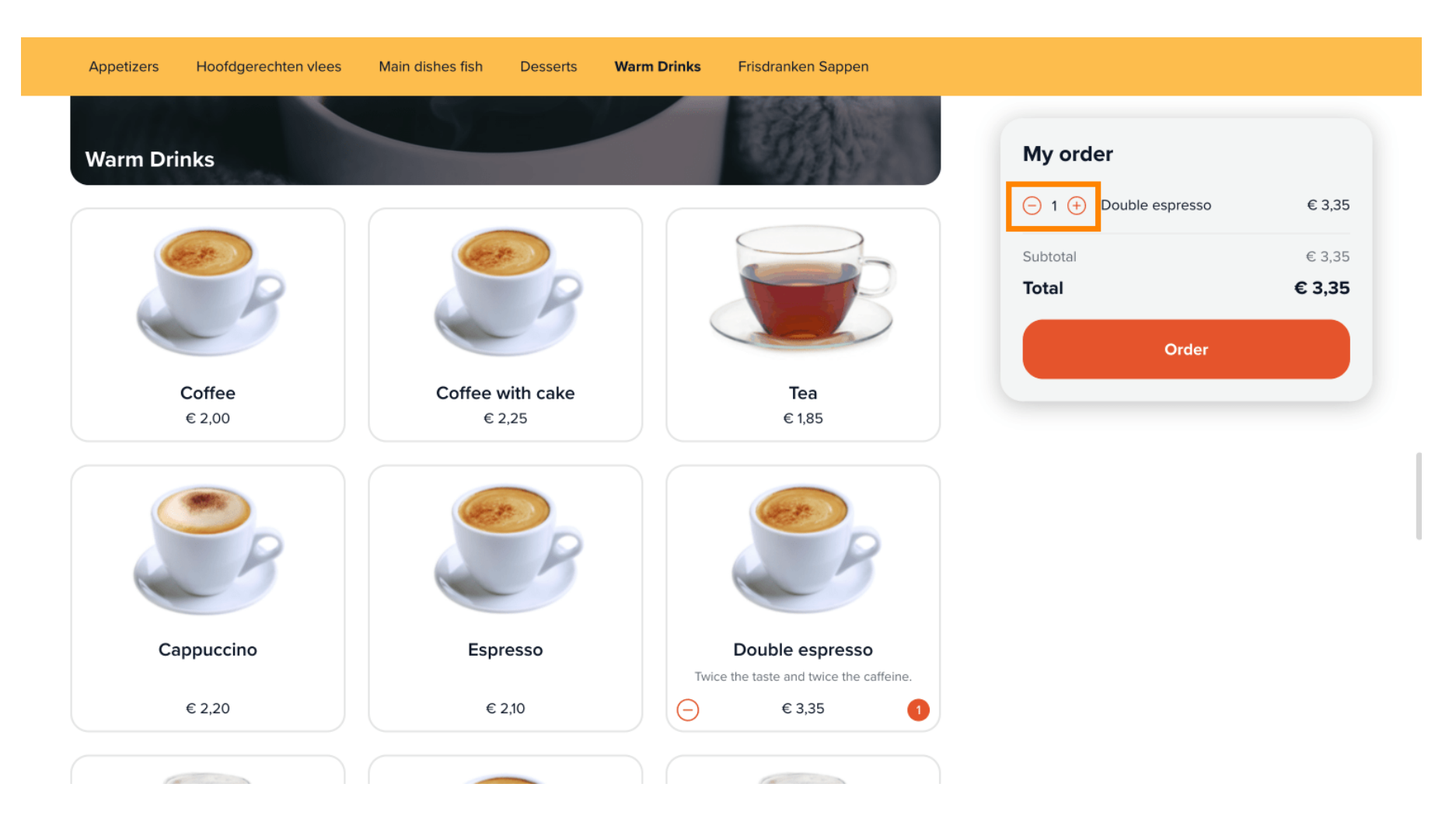

If a product has been selected with additional options, a pop-up will be displayed with the given options to choose from.

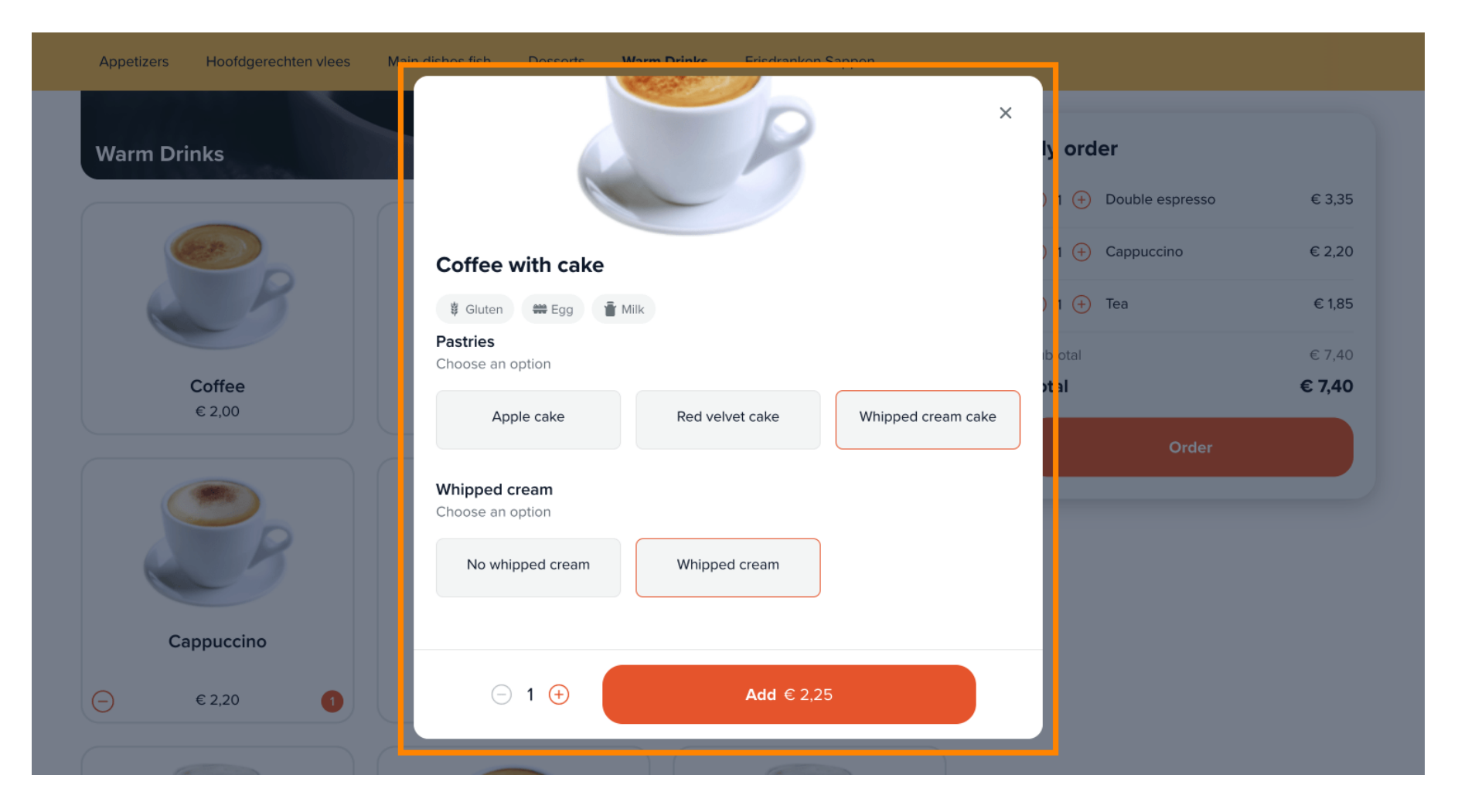

• Once the customer is ready to order, the Order button will be used to proceed.

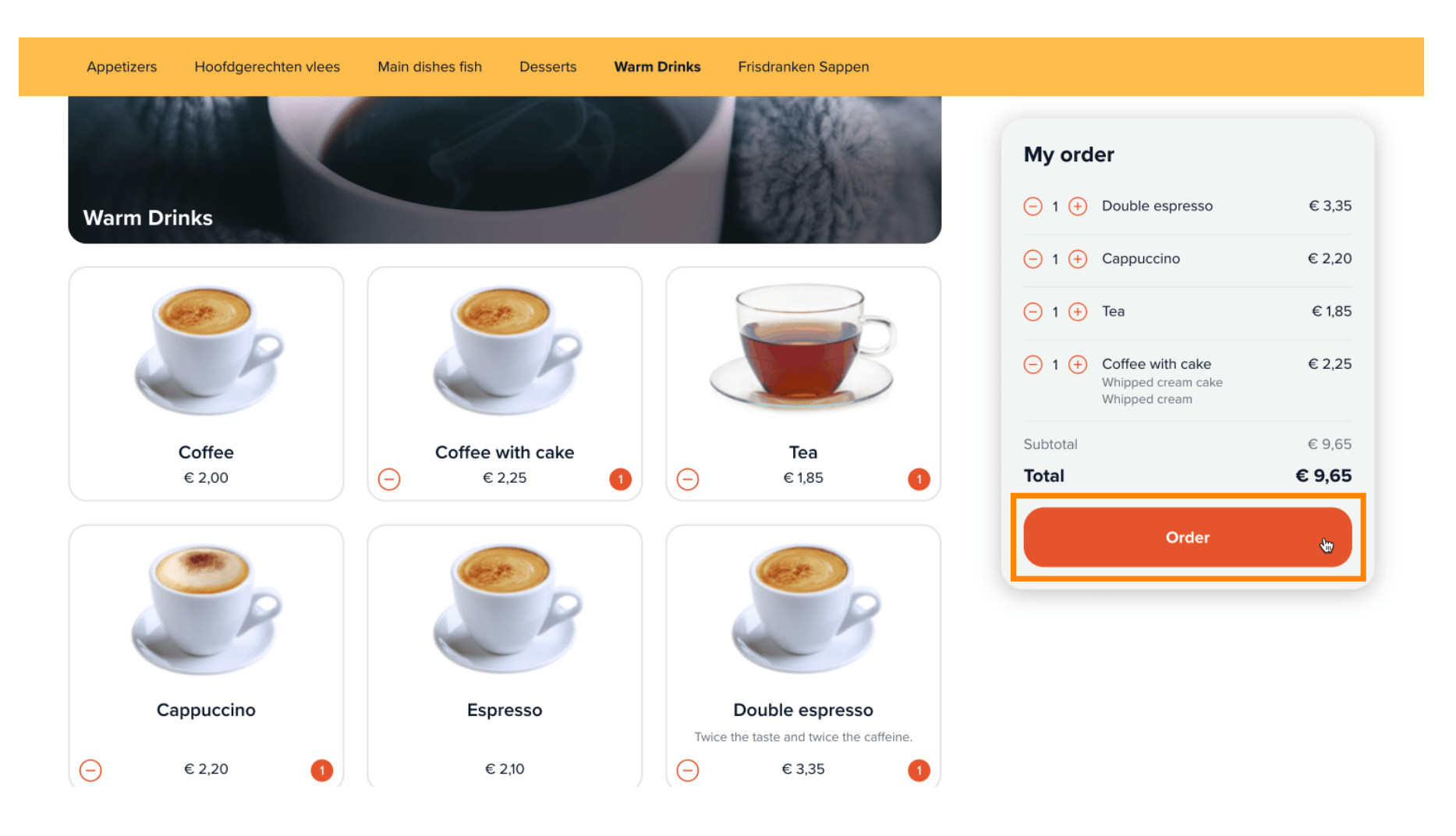

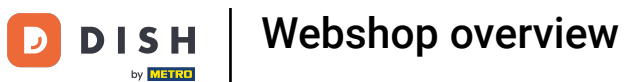

In the next step the pick-up time has to be selected through a drop-down menu.

|                         |                          | Wy order                                  |        |
|-------------------------|--------------------------|-------------------------------------------|--------|
| √ 10:30                 |                          | 1x Double espresso                        | € 3,35 |
| 10:45                   |                          |                                           | 6.2.2  |
| 11:00                   |                          | 1x Cappuccino                             | € 2,20 |
| 11:15                   |                          |                                           | 64.0   |
| 11:30                   |                          | 1x lea                                    | € 1,8  |
| 11:45                   |                          |                                           | 6.2.2  |
| 12:00                   | Last name                | 1x Coffee with cake<br>Whipped cream cake | € 2,25 |
| 12:15                   |                          | Whipped cream                             |        |
| 12:30                   | Type your last name here |                                           |        |
| 12:45                   |                          | Subtotal                                  | € 9,65 |
| 13:00                   | Phone number *           | Total                                     | € 9,65 |
| 13:15                   |                          |                                           | -      |
| 13:30                   |                          |                                           |        |
| 13:45                   |                          |                                           |        |
| 14:00                   |                          |                                           |        |
| 14:15                   |                          |                                           |        |
| 14:30                   |                          |                                           |        |
| 14:45                   |                          |                                           |        |
| 15:00                   |                          |                                           |        |
| 15:15                   |                          |                                           |        |
| 15:30                   |                          |                                           |        |
| 45.45                   |                          |                                           |        |
| 15:45                   |                          |                                           |        |
| 16:00                   |                          |                                           |        |
| 15:45<br>16:00<br>16:15 |                          |                                           |        |

D

# • Then the contact information has to be entered into the respective fields.

| Contact information                                                 |                          | ing order                                 |                         |
|---------------------------------------------------------------------|--------------------------|-------------------------------------------|-------------------------|
| lame                                                                | Last name                | 1x Double espresso                        | € 3,35                  |
| Type your first name here                                           | Type your last name here | 1x Cappuccino                             | € 2,20                  |
| -mail address *                                                     | Phone number *           | 1x Tea                                    | € 1,85                  |
| yourname@email.com                                                  | • 06 12345678            | 1x Coffee with cake<br>Whipped cream cake | € 2,25                  |
|                                                                     |                          | wiiipped cream                            |                         |
|                                                                     |                          | Subtotal                                  | € 9,65                  |
| ayment method                                                       |                          | Subtotal<br>Total                         | € 9,65<br><b>€ 9,65</b> |
| Payment method                                                      |                          | Subtotal<br>Total                         | € 9,65<br><b>€ 9,65</b> |
| Payment method  Eijsink Treats OPM iDeal (Pay.nl)                   |                          | Subtotal<br>Total                         | € 9,65<br>€ <b>9,65</b> |
| Payment method  Eijsink Treats OPM iDeal (Pay.nl) OPM Visa (Pay.nl) |                          | Subtotal<br>Total                         | € 9,65<br><b>€ 9,65</b> |

DISH

by METRO

D

After entering the contact information, the payment method has to be chosen by setting the respective checkmark.

| OPM Bancontact (Rabo Omnikassa)                                                                                                    |                                                            |                         |
|----------------------------------------------------------------------------------------------------|------------------------------------------------------------|-------------------------|
|                                                                                                    | My order                                                   |                         |
| OPM iDeal (Adyen)                                                                                                    | 1x Double espresso                                         | € 3,35                  |
| OPM Visa (Adyen)                                                                                                    | 1x Cappuccino                                              | € 2,20                  |
|                                                                                                    | 1x Tea                                                     | € 1,85                  |
| OPM Mastercard (Adyen)                                                                                                    | 1x Coffee with cake<br>Whipped cream cake<br>Whipped cream | € 2,25                  |
|                                                                                                    |                                                            |                         |
| OPM Bancontact (Adyen)                                                                                                    | Subtotal                                                   | € 9,65                  |
| OPM Bancontact (Adyen)                                                                                                    | Subtotal<br>Total                                          | € 9,65<br>€ <b>9,65</b> |
| OPM Bancontact (Adyen)                                                                                                    | Subtotal<br>Total                                          | € 9,65<br><b>€ 9,65</b> |
| OPM Bancontact (Adyen)                                                                                                    | Subtotal<br><b>Total</b>                                   | € 9,65<br><b>€ 9,65</b> |
| OPM Bancontact (Adyen)                                                                                                    | Subtotal<br>Total                                          | € 9,65<br><b>€ 9,65</b> |
| OPM Bancontact (Adyen)  Vote  E.g. Please knock on the window, the doorbell doesn't work                                                                                    | Subtotal<br>Total                                          | € 9,65<br><b>€ 9,65</b> |
| OPM Bancontact (Adyen)                                                                                                    | Subtotal<br>Total                                          | € 9,65<br><b>€ 9,65</b> |
| OPM Bancontact (Adyen)  Note  E.g. Please knock on the window, the doorbell doesn't work  y completing the order you agree with our Privacy Policy and Terms and Conditions | Subtotal<br>Total                                          | € 9,65<br><b>€ 9,65</b> |

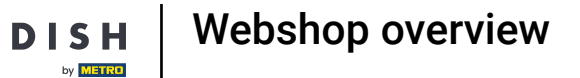

D

# • The customer can then leave a note about the order in the corresponding text field.

| OPM Bancontact (Rabo Omnikassa)                                                    | My order                                            |        |
|------------------------------------------------------------------------------------|-----------------------------------------------------|--------|
| OPM iDeal (Adyen)                                                                  | 1x Double espresso                                  | € 3,35 |
| OPM Visa (Adyen)                                                                   | 1x Cappuccino                                       | € 2,20 |
| OPM Mastercard (Adyen)                                                             | 1x Tea<br>1x Coffee with cake<br>Whipped cream cake | € 1,85 |
| OPM Bancontact (Adyen)                                                             | Whipped cream<br>Subtotal                           | € 9,65 |
|                                                                                    | Iotai                                               | € 9,05 |
| Note                                                                               |                                                     |        |
| E.g. Please knock on the window, the doorbell doesn't work                         |                                                     |        |
|                                                                                    |                                                     |        |
| By completing the order you agree with our Privacy Policy and Terms and Conditions |                                                     |        |
| Complete order € 9,65                                                              |                                                     |        |

DISH

by METRO

D

• Once all the necessary information has been entered, the customer clicks on Complete order to check out.

| OPM Visa (Adyen)                                                                  | My order                                                   |                 |
|-----------------------------------------------------------------------------------|------------------------------------------------------------|-----------------|
| OPM Mastercard (Adyen)                                                            | 1x Double espresso                                         | € 3,35          |
|                                                                                   | 1x Cappuccino                                              | € 2,20          |
| OPM Bancontact (Adyen)                                                            | 1x Tea                                                     | € 1,85          |
|                                                                                   | 1x Coffee with cake<br>Whipped cream cake<br>Whipped cream | € 2,25          |
| ote                                                                               | Subtotal                                                   | € 9,65          |
| E.g. Please knock on the window, the doorbell doesn't work                        | Total                                                      | € 9,65          |
|                                                                                   |                                                            |                 |
| r completing the order you agree with our Privacy Policy and Terms and Conditions |                                                            |                 |
| Complete order € 9,65                                                             |                                                            |                 |
|                                                                                   |                                                            |                 |
| 23 DISH POS Privacy Policy Terms and Conditions                                   | Powe                                                       | ered by DISH P( |

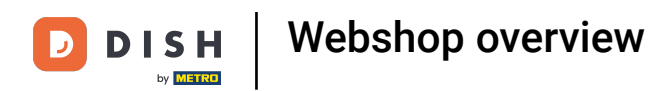

And will be redirected to the payment interface. That's it. You completed the tutorial and now know the basics functions of your webshop.

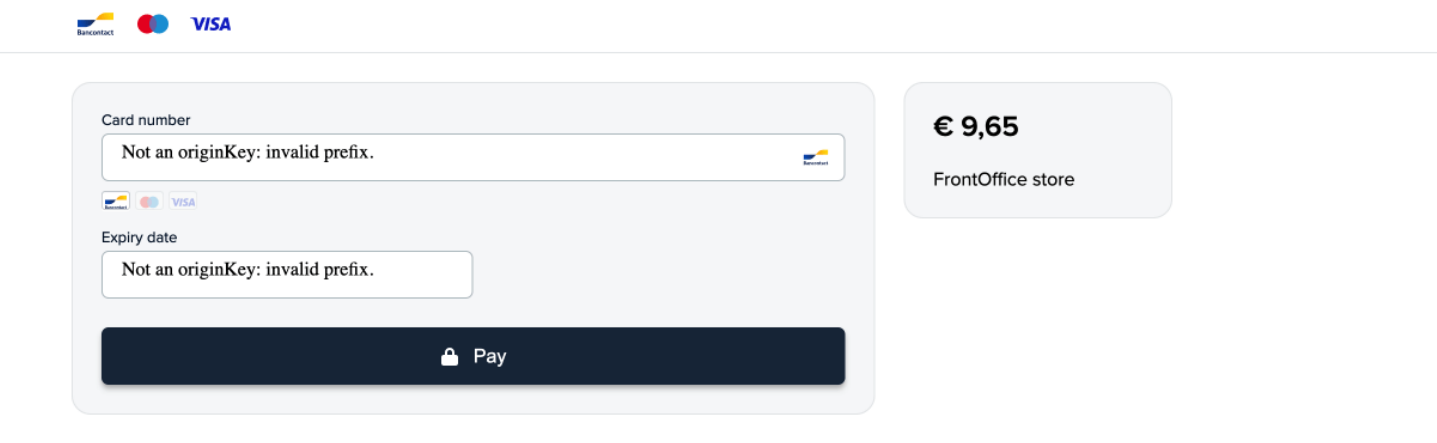

D

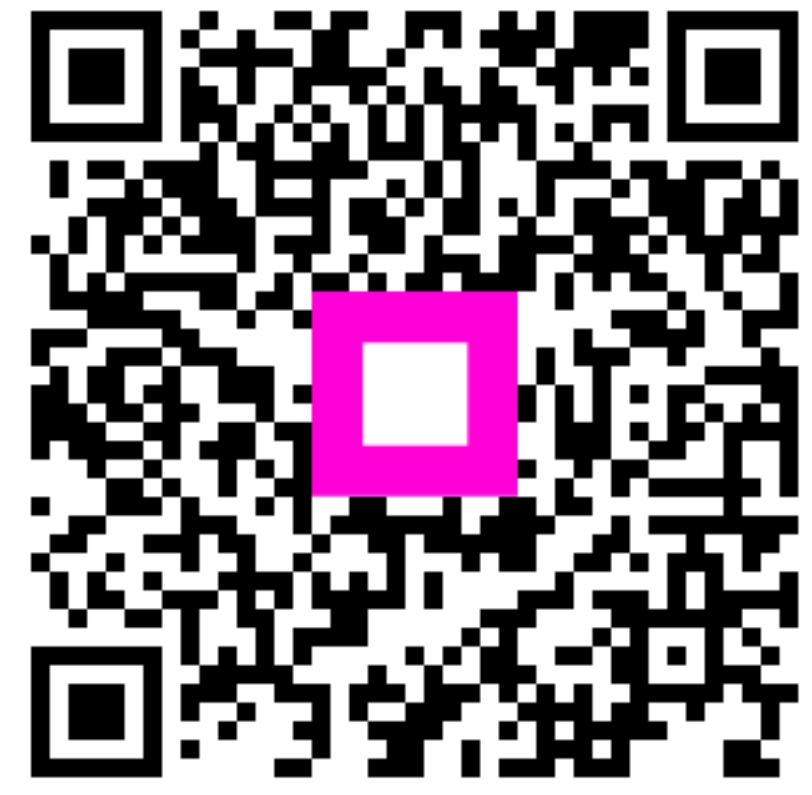

Scan to go to the interactive player